## Procédure – Produire une DDA en copiant un de mes groupes-cours d'une session antérieure

Comment produire une déclaration de droits d'auteur (DDA) en copiant une déclaration antérieure.

1. Connectez-vous à la plateforme DDA-Dexero à l'aide de votre IDUL (<u>IDUL@ulaval.ca</u>) et de votre NIP habituel.

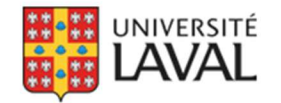

DDA - Déclaration des droits d'auteur

# Ouverture de session

#### Authentification - utilisateur de l'Université Laval

Pour utiliser DDA, vous devez d'abord vous authentifier en utilisant votre identifiant (IDUL@ulaval.ca) et votre mot de passe (NIP).

Pour les utilisateurs n'ayant pas d'IDUL et pour lesquels un administrateur leur a fait parvenir un courriel suite à la création d'un compte interne DDA, veuillez cliquer sur **Compte système** et entrer les informations transmises dans ce courriel.

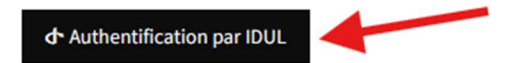

2. À partir de l'onglet Mes demandes, cliquez sur Mes groupes-cours

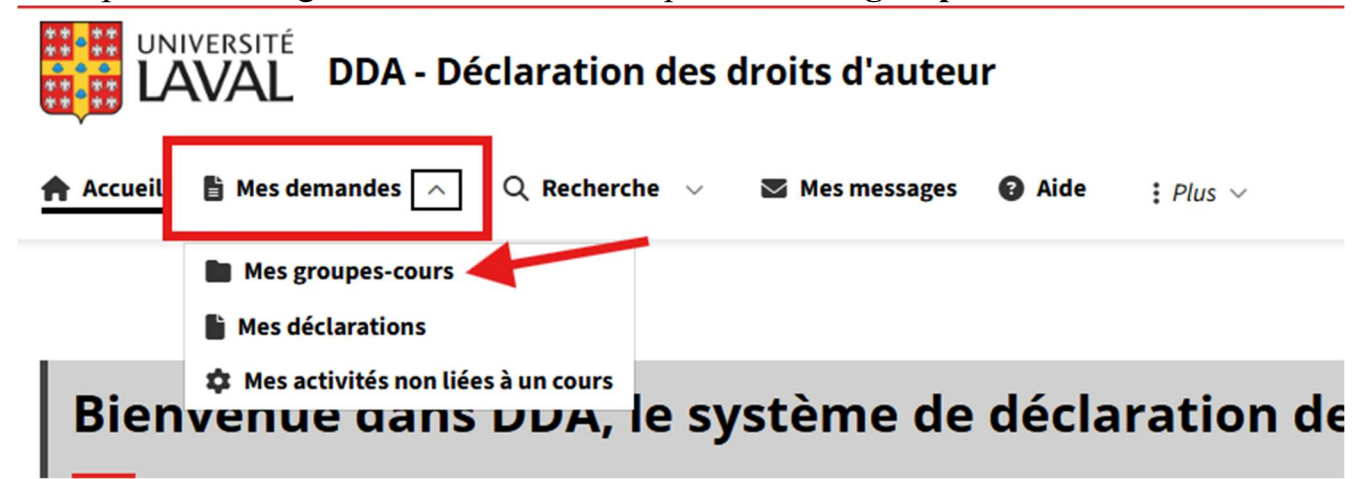

3. Dans la ligne du cours souhaité, cliquez sur le bouton Créer à partir de ce groupe-cours.

| Me | s gro | upes- | cours |
|----|-------|-------|-------|
|----|-------|-------|-------|

| RÉSULTATS: 2 |              |                               |                   | + Créer un groupe-cours + Créer une activité non liée à un cours |
|--------------|--------------|-------------------------------|-------------------|------------------------------------------------------------------|
|              |              |                               |                   |                                                                  |
|              |              |                               |                   |                                                                  |
| Cours        | Session      | Personne responsable du cours | Créateur          | Actions                                                          |
| XXX1000 Test | 2025 - Hiver |                               | Marie-Ève Truchon | O Consulter De Créer à partir de ce groupe-cours                 |

Les informations suivantes vous seront demandées :

| iversité Laval<br>mmencez à taper<br>mencez à saisir le numéro ou le nom du cours po<br>est pas dans la liste.<br>lectionner   | pour faire la recherche. Clic                                          | + Ajouter un cours<br>quez sur "Ajouter un cour                                              |
|----------------------------------------------------------------------------------------------------|------------------------------------------------------------------------|----------------------------------------------------------------------------------------------|
| iversité Laval<br>Immencez à taper<br>mencez à saisir le numéro ou le nom du cours pa<br>est pas dans la liste.<br>Electionner | oour faire la recherche. Clic                                          | + Ajouter un cours<br>quez sur "Ajouter un cour                                              |
| iversité Laval<br>immencez à taper<br>mencez à saisir le numéro ou le nom du cours po<br>est pas dans la liste.<br>!lectionner | oour faire la recherche. Clic                                          | + Ajouter un cours<br>quez sur "Ajouter un cour                                              |
| mmencez à taper<br>mencez à saisir le numéro ou le nom du cours po<br>l'est pas dans la liste.<br>électionner                  | vour faire la recherche. Clic                                          | + Ajouter un cours                                                                           |
| mencez à saisir le numéro ou le nom du cours p<br>est pas dans la liste.<br>Électionner                                        | oour faire la recherche. Clio                                          | quez sur "Ajouter un cou                                                                     |
| électionner                                                                                                    |                                                                        |                                                                                              |
|                                                                                                    |                                                                        |                                                                                              |
|                                                                                                    |                                                                        |                                                                                              |
| mencez à saisir le nom pour filtrer la liste des pe<br>anne responsable qui utilise les mêmes emprun<br>aborateurs".           | ersonnes responsables pro<br>nts, vous pourrez les ajouto              | oposées. S'il y a plus d'ur<br>er dans le champ                                              |
| mmencez à taper                                                                                                    |                                                                        | ~                                                                                            |
| mencez à saisir le nom pour filtrer la liste des co                                                                            | ollaborateurs proposés.                                                |                                                                                              |
|                                                                                                    | mmencez à taper<br>mencez à saisir le nom pour filtrer la liste des co | mmencez à taper<br>mencez à saisir le nom pour filtrer la liste des collaborateurs proposés. |

Fermer

- 4. Vérifiez la liste des ouvrages ayant été recopiées et modifiez le détail de leurs emprunts s'il y a lieu. À noter qu'aucune autorisation particulière ne sera recopiée et que chaque emprunt touché devra donc faire l'objet d'une nouvelle demande d'autorisation particulière (DAP).
- 5. Si besoin, ajoutez les nouveaux ouvrages qui ont fait l'objet d'un emprunt :
  - a. Sélectionnez le type d'ouvrage (livre, journal, revue ou autre)

| * : Champ obligatoire Type de référence * | Livre<br>Journal - quotidien<br>Revue - magazine<br>Autre |             |
|-------------------------------------------|-----------------------------------------------------------|-------------|
| Faire une nouvelle recherche              |                                                           | Enregistrer |

b. Effectuez une recherche à l'aide du code ISBN, ISSN ou d'un mot clé. Si l'ouvrage est trouvé, les champs de description de l'ouvrage, tel que son titre, auteur, nombre de pages, etc. se compléteront automatiquement. Voici un exemple pour un livre où l'ISBN est connu :

| * : Champ obligatoire                                                                                                    |                                                                                                    |              |
|----------------------------------------------------------------------------------------------------|----------------------------------------------------------------------------------------------------|--------------|
| Type de référence *                                                                                                    | <ul> <li>Livre</li> <li>Journal - quotidien</li> <li>Revue - magazine</li> <li>Autre</li> </ul>                                |              |
| Un <b>livre</b> inclut tous les ouvrages ayant fait l'objet d'une publication par<br>couverture ou au bas de la dernière page de la jaquette du livre. | r un éditeur et généralement identifié par un ISBN que l'on peut retrouver au verso de la page de titre, au bas de la dernière | page de      |
| Type de recherche                                                                                                    | ● ISBN ○ Mots clés                                                                                                    |              |
| Saisir un code ISBN à 9 ou 13 chiffres et cliquer sur<br>"Rechercher"                                                                                  | 9782764604298                                                                                                    | Q Rechercher |
| Cochez si l'ouvrage n'a pas d'ISBN (publication avant 1970)                                                                                            | Ouvrage sans ISBN<br>Sinon, utilisez le type de référence "Autre" pour les ouvrages sans ISBN                                  |              |
| Faire une nouvelle recherche                                                                                                    |                                                                                                    | Enregistrer  |

Après avoir cliquez sur le bouton **Rechercher**, les informations sur l'ouvrage apparaitront. Si tout est exact, cliquez sur **Enregistrer**.

| * : Champ obligatoire                                         |                                            |
|---------------------------------------------------------------|--------------------------------------------|
| Type de référence *                                           | Livre                                      |
| Source                                                        | Dda                                        |
| ISBN                                                          | 9782764604298                              |
| Titre                                                         | Coffre à outils du chercheur débutant (le) |
| Auteur(s)                                                     | Létourneau, Jocelyn                        |
| Éditeur lié                                                   | Boréal                                     |
| Pays                                                          | Canada                                     |
| Année de publication                                          | 2006                                       |
| Nombre total de pages de l'ouvrage                            | 264                                        |
| Type de support de cet ouvrage                                | Imprimé                                    |
| Est-ce que cet ouvrage est épuisé (non disponible à l'achat)? | Oui                                        |
|                                                               |                                            |
| Faire une nouvelle recherche                                  | Enregistrer                                |

c. Si des informations sont manquantes sur la description de l'ouvrage, vous devrez les compléter.

6. Ajoutez l'emprunt fait dans l'ouvrage défini à l'étape précédente en cliquant sur Ajouter des pages empruntées.

# 🖹 Coffre à outils du chercheur débutant (le) 🤜

< Retour

| Détail de l'emprunt (livre) | <sup>«</sup> Détail de l'emprunt (livre)                                                                                                    | <i>C</i> : |  |  |
|-----------------------------|----------------------------------------------------------------------------------------------------|------------|--|--|
| Résumé de l'ouvrage         | Pour un livre, vous devez saisir le nombre de pages empruntées.<br>Pour déclarer un autre ouvrage, cliquez sur le nom du groupe-cours, de l'activité ou sur le bouton Retour. |            |  |  |
|                             | + Ajouter des pages empruntées                                                                                                    |            |  |  |
|                             | Aucun élément                                                                                                    |            |  |  |
|                             | Barre de résumé                                                                                                    | ^          |  |  |
|                             | Aucun élément                                                                                                    |            |  |  |

### a. Saisir le nombre de pages empruntées

| Détail de l'emprunt (livre) | Détail de l'emprunt (livre)                                                                                    |                                                                                                    | 0 I                    |  |  |  |
|-----------------------------|----------------------------------------------------------------------------------------------------|----------------------------------------------------------------------------------------------------|------------------------|--|--|--|
| Résumé de l'ouvrage         | Pour un livre, vous devez saisir le nombre de pa<br>Pour déclarer un autre ouvrage, cliquez sur le no          | Pour un livre, vous devez saisir le nombre de pages empruntées.<br>Pour déclarer un autre ouvrage, cliquez sur le nom du groupe-cours, de l'activité ou sur le bouton Retour. |                        |  |  |  |
|                             | • : Champ obligatoire<br>Énumérer les pages empruntées                                                         |                                                                                                    |                        |  |  |  |
| А                           | ou                                                                                                    | Par exemple, pour déclarer les pages 1 à 6 et les pages 9 et 12, saisir : 1-6,9,12                                                                                            |                        |  |  |  |
|                             | Saisir le nombre total de pages empruntées *                                                                   | Le nombre de page se calculera automatiquement après l'enregistrement si vous énumérez les pages à la c<br>précédente                                                         | <b>↓</b> ð<br>question |  |  |  |
|                             | Tout emprunt doit faire partie d'une DDA qui devra<br>de cours ou un recueil de textes, afin de faciliter la l | être soumise par la suite. Plusieurs emprunts peuvent être groupés dans une même DDA par u<br>reproduction et la distribution.                                                | ne note                |  |  |  |
| B —                         | DDA liée à cet emprunt *                                                                                       | Commencez à taper            Veuillez associer cet emprunt à une DDA existante non-soumise, ou cliquez sur Créer une DDA pour en crée nouvelle.                               | e DDA<br>er une        |  |  |  |
|                             |                                                                                                    | Enregist                                                                                                    | trer                   |  |  |  |

b. Associer cet emprunt à une DDA. S'il s'agit du 1<sup>er</sup> emprunt déclaré pour ce groupe-cours, vous devez d'abord cliquer sur le bouton Créer une DDA. Une DDA est produite pour chaque document dans lequel l'emprunt a été recopié pour fin de distribution, par exemple un document de notes de cours. Une fois créée, il vous sera donc possible d'associer cette même DDA à plusieurs emprunts.

- i. Pour créer une DDA, cliquez sur Créer une DDA.
- ii. Ensuite, inscrire le nom souhaité pour la DDA, puis sélectionner le format (papier ou électronique).
- iii. Pour le format électronique, on vous demandera une précision (type de format électronique).

| Ajouter                                                                                |                                                                                                    |
|----------------------------------------------------------------------------------------|----------------------------------------------------------------------------------------------------|
| • : Champ obligatoire                                                                  |                                                                                                    |
| ype de document *                                                                      | • Recueil de textes (peut inclure plusieurs emprunts d'ouvrages différents)                                                   |
| /euillez inscrire le nom du document qui r<br>nabituellement du nom de la note de cour | egroupera tous les emprunts des ouvrages déclarés et qui sera par la suite reproduit. Il s'agit<br>s ou du recueil de textes. |
| Iom de la DDA *                                                                        | Textes fournis sur monPortail                                                                                                 |
| Dans quel format sera distribué ce<br>document *                                       | <ul> <li>Papier</li> <li>Électronique</li> </ul>                                                                              |
| ype de format électronique *                                                           | <ul> <li>Intranet (accès limité par mot de passe)</li> <li>Clé USB</li> <li>CD</li> </ul>                                     |
|                                                                                        | Powerpoint (présentation en classe)                                                                                           |
|                                                                                        | Tableau interactif                                                                                                    |
|                                                                                        | Courriel externe                                                                                                    |
|                                                                                        | Autre                                                                                                    |
|                                                                                        |                                                                                                    |
|                                                                                        | Enregistrer                                                                                                    |
|                                                                                        |                                                                                                    |

iv. Cliquez sur **Enregistrer** pour créer la DDA. Le système vous retournera dans l'ouvrage où vous verrez les détails de l'emprunt.

| Oétail de l'emprunt (livre) | Détail de l'emprunt (livre) 2                                                                               |                                                                                                    |                           |  |  |
|-----------------------------|----------------------------------------------------------------------------------------------------|----------------------------------------------------------------------------------------------------|---------------------------|--|--|
| Résumé de l'ouvrage         | Pour un livre, vous devez saisir le nombre de pa<br>Pour déclarer un autre ouvrage, cliquez sur le r        | ages empruntées.<br>om du groupe-cours, de l'activité ou sur le bouton Retour.                                        |                           |  |  |
|                             | • : Champ obligatoire                                                                                       |                                                                                                    | K Retour à la liste       |  |  |
|                             | Énumérer les pages empruntées                                                                               | 1-10                                                                                                    |                           |  |  |
|                             |                                                                                                    | Par exemple, pour déclarer les pages 1 à 6 et les pages 9 et 12, saisir : 1-6,9,12                                    |                           |  |  |
|                             | Saisir le nombre total de pages empruntées                                                                  |                                                                                                    |                           |  |  |
|                             |                                                                                                    | Le nombre de page se calculera automatiquement après l'enregistrement si vous énumére<br>précédente                   | z les pages à la question |  |  |
|                             | Tout emprunt doit faire partie d'une DDA qui devr<br>de cours ou un recueil de textes, afin de faciliter la | a être soumise par la suite. Plusieurs emprunts peuvent être groupés dans une mêi<br>reproduction et la distribution. | me DDA par une note       |  |  |
|                             | DDA liée à cet emprunt *                                                                                    | Textes fournis sur monPortail                                                                                         | + Créer une DDA           |  |  |
|                             |                                                                                                    | Veuillez associer cet emprunt à une DDA existante non-soumise, ou cliquez sur Créer une D<br>nouvelle.                | DA pour en créer une      |  |  |
|                             |                                                                                                    |                                                                                                    | Enregistrer               |  |  |

v. Cliquez sur **Retour** pour revenir au groupe-cours.

| Coffre à outils du                                 | cherch | neur débu                                                                                      | ıtant (le)                                                                  | <                                                |                    |                          |                      | Retour    |
|----------------------------------------------------|--------|------------------------------------------------------------------------------------------------|-----------------------------------------------------------------------------|--------------------------------------------------|--------------------|--------------------------|----------------------|-----------|
| Détail de l'emprunt (livre)<br>Résumé de l'ouvrage | * C    | Détail de l'em<br>Pour un livre, vous dev<br>Pour déclarer un autre<br>Ajouter des pages empru | prunt (livre)<br>rez saisir le nombre de<br>ouvrage, cliquez sur l<br>ntées | )<br>e pages empruntées.<br>le nom du groupe-cou | urs, de l'activité | ou sur le bouton Retour. |                      | Ø :       |
|                                                    | \$     | Liste des pages<br>empruntées                                                                  | Nombre de pages                                                             | Pourcentage<br>emprunté                          | \$ Coût            | \$ Statut                | Actions              |           |
|                                                    | 1      | -10                                                                                            | 10                                                                          | 4 %                                              | 0.00 \$            | Sans frais (Copibec)     | O Consulter Modifier | Supprimer |

- 7. S'il y a plus d'un ouvrage faisant l'objet d'un emprunt, retournez au Groupe-cours pour ajouter un nouvel ouvrage (étape 5 et 6).
- 8. Lorsque tous les ouvrages et emprunts ont été saisis, cliquez sur le bouton **Soumettre au bureau du droit d'auteur** chacune des DDA pour traitement.

| ♦ N<br>D | io 🛞 | 🗢 Nom de la DDA                  | Dans quel format sera<br>distribué ce document | \$ Statut                 | Actions                       |                                          |
|----------|------|----------------------------------|------------------------------------------------|---------------------------|-------------------------------|------------------------------------------|
| 280      | 61   | Textes fournis sur<br>monPortail | Électronique                                   | Nouvelle - Non<br>soumise | <ul> <li>Consulter</li> </ul> | >> Soumettre au Bureau du droit d'auteur |